| Date Type Email Steps to request certification exam |           |                 |           |                                  |           |
|-----------------------------------------------------|-----------|-----------------|-----------|----------------------------------|-----------|
| Step 1                                              | $\oslash$ | Step 2          | $\oslash$ | Step 3                           | $\oslash$ |
| Date:<br>7/12/2023                                  |           | Туре:<br>PL-200 | ~         | Email:<br>neiydarry@microsoft.co | m         |

¿Cómo usar la linea de progreso en Power Apps?

- Manual técnico
- Creado por Neiy Darry
- Encuentra componentes gratuitos: Presionando aquí
- Descarga plantillas Power Apps: Presionado aquí

## A continuación se explicará cada uno de los ítems enumerados que se encuentra en la imagen.

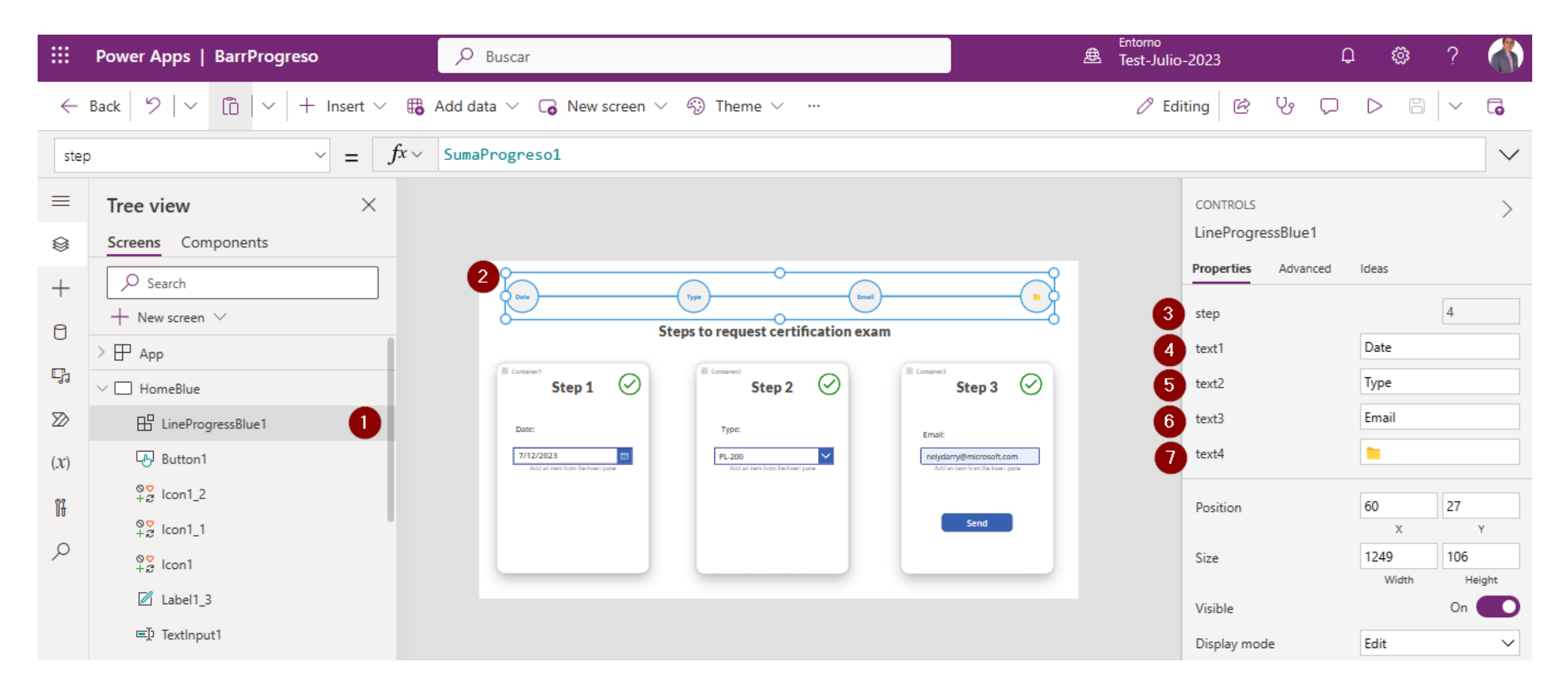

1) Agregue el componente a su App, después de agregarlo podrá verlo en la vista de árbol. Advertencia: Solo se puede agregar un solo componente de este tipo por pantalla, al agregar otro componente de este tipo en la misma pantalla entonces dejara de funcionar correctamente.

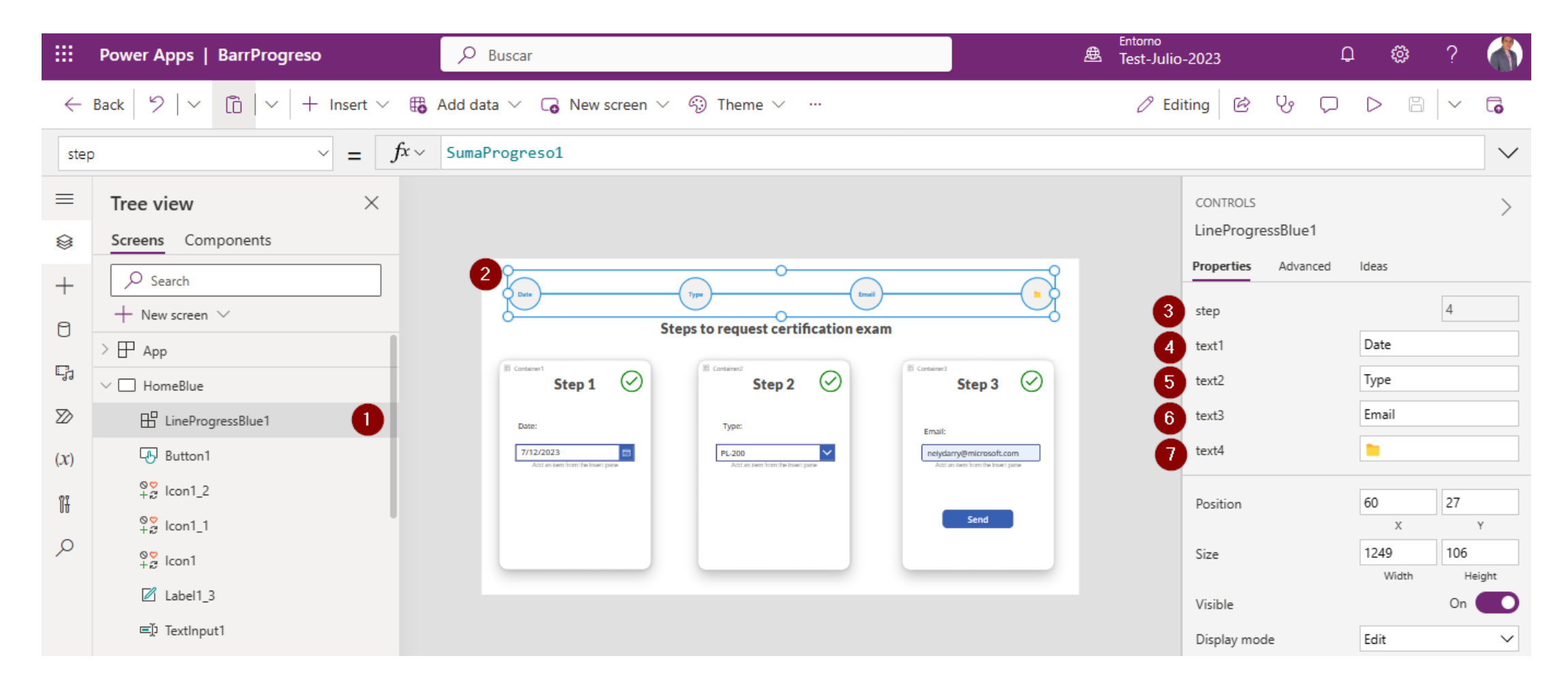

2) Luego que el componente este en la pantalla, debe ajustarlo a la pantalla.

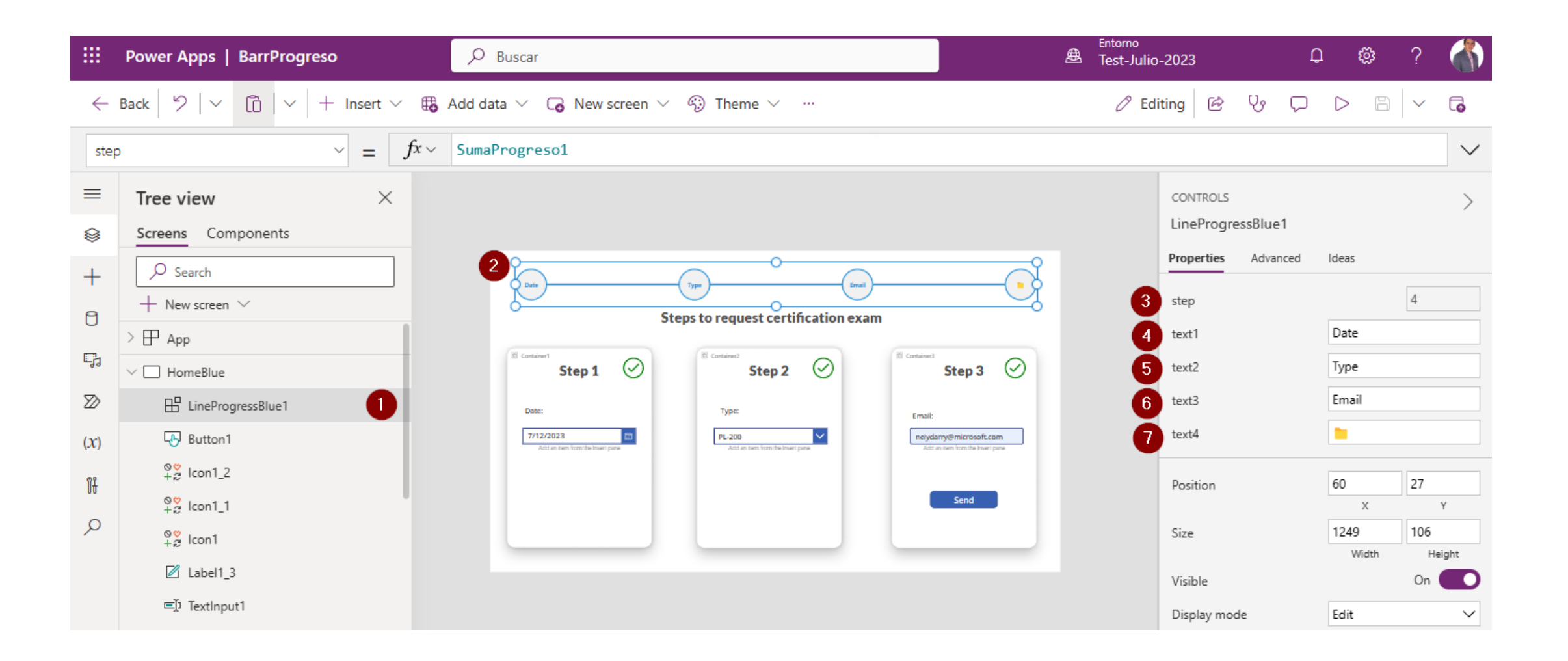

## 3) El campo llamado Step, es de tipo numérico, y es ahí donde se indica que paso de la línea de progreso está terminada.

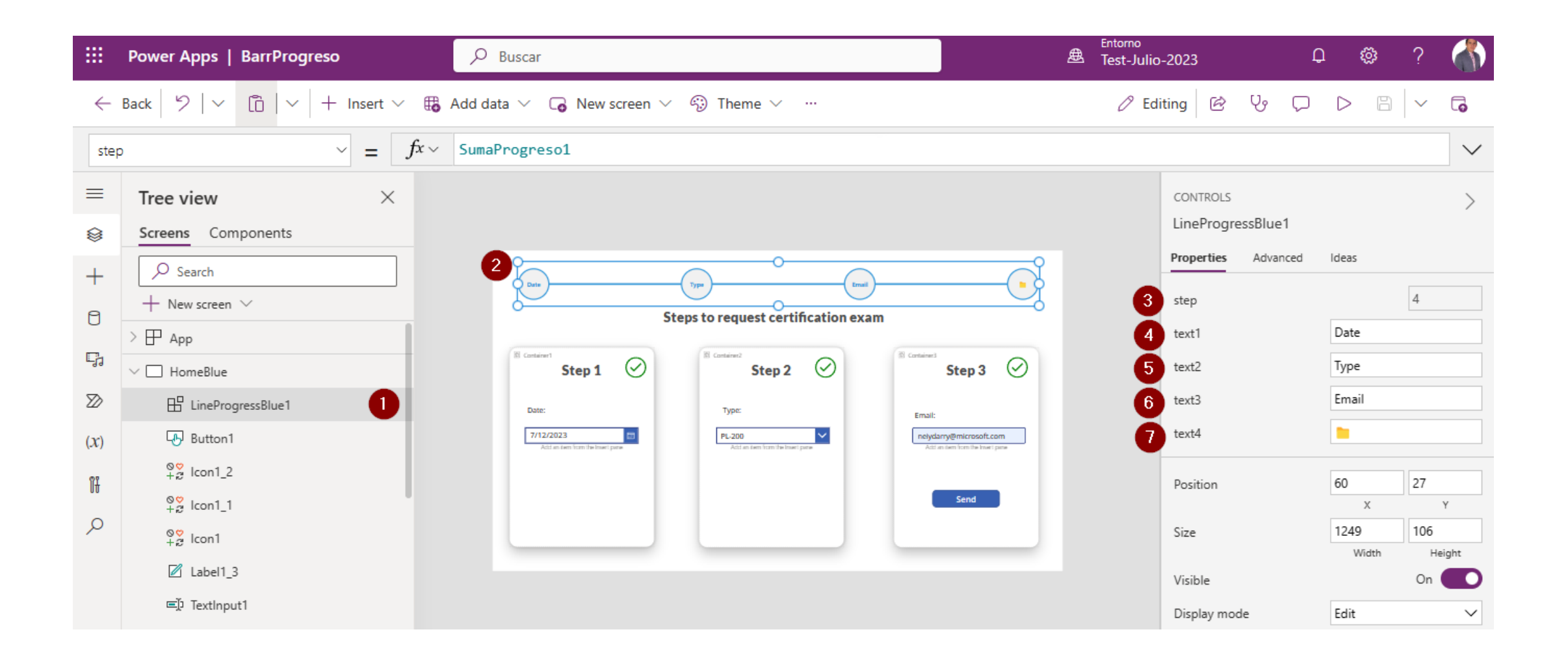

4) Los siguientes campos (text1, text2, text3 y text4) son donde se ingresa el pequeño texto de cada circulo, también puede agregar emoji.

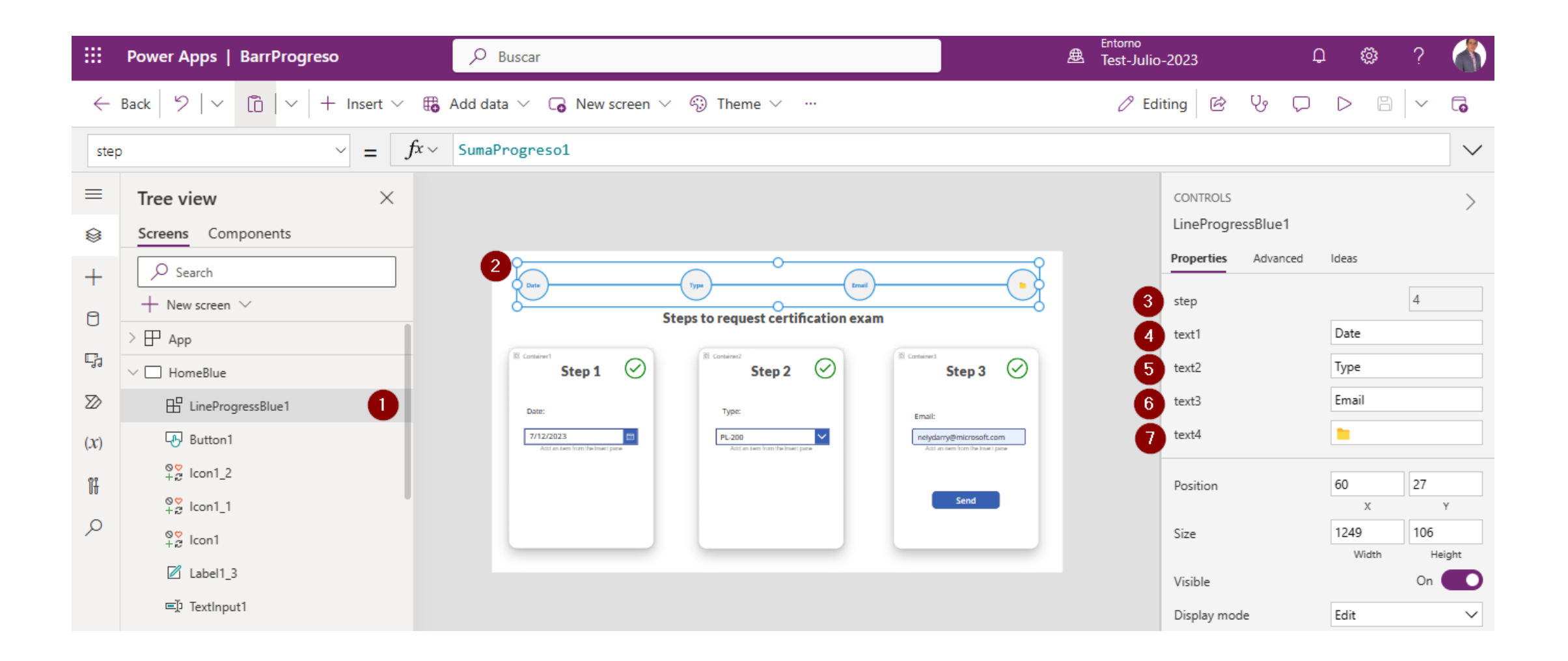